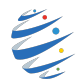

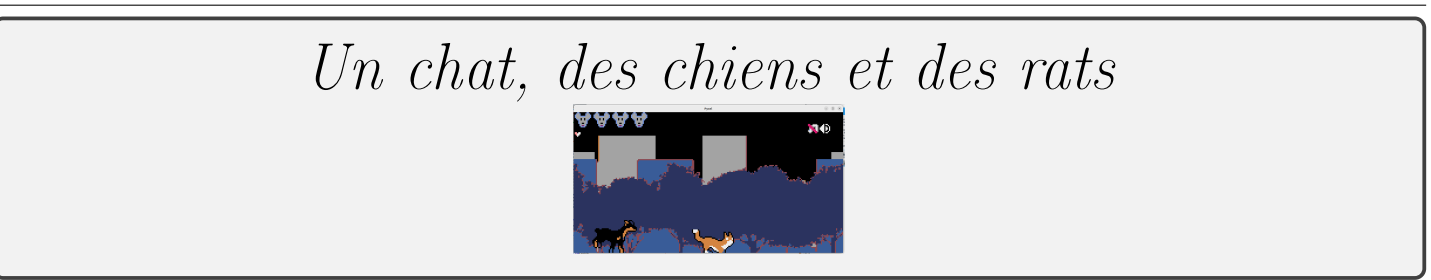

Nous allons utiliser l'app en ligne Pyxel Studio. Vous pouvez pour plus de confort installer Pyxel sur votre machine : https://github.com/kitao/pyxel/blob/main/docs/README.fr.md#comment-installer

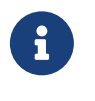

Ce tutoriel est disponible sous la fome d'un cahier numérique : https://www.cahiernum.net/VJAQBH.

Dans un premier temps cliquez sur le bouton

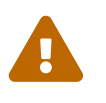

Copier le lien indiqué en haut de la page du nouveau projet. Sauvegardez le en lieu sur (clef USB + mail + agenda ....). Il vous sera nécessaire pour retrouver votre travail et ne pas recommencer à zéro à chaque fois.

## Préparation de l'environnement de travail

Commencez par télécharger sur studserver les fichiers :

- chat.pyxres, il contient les éléments du jeu (images et sons)
- chat.py, il contient un début d'implémentation du jeu.
- Si vous utilisez l'app Pyxel Studio :
  - Copier le code chat.py dans la console;
  - Menu Burger :
  - uploader le fichier chat.pyxres :

Comme nous l'avons vu avec la simulation sur les lemmings, les différents éléments de jeu sont regroupés en instances de classe. Nous avons donc créé (et commenté) différentes classes :

- La class App qui regroupe les attributs et méthodes du jeu;
  - Pour l'instant, il y trois attributs :
    - un chat (notre personnage principal) qui est un objet de la class chat;
    - un bouton permettant de gérer la musique qui est un objet de la class bouton\_musique;
    - un décor qui est un objet de la class decor.
- La class chat qui va nous permettre de gérer le héro de cette grande aventure;
- La class decor qui va nous permettre de gérer les différents décors ;
- La class bouton\_musique qui va nous permettre d'activer ou de désactiver la musique.
- .....

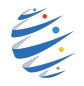

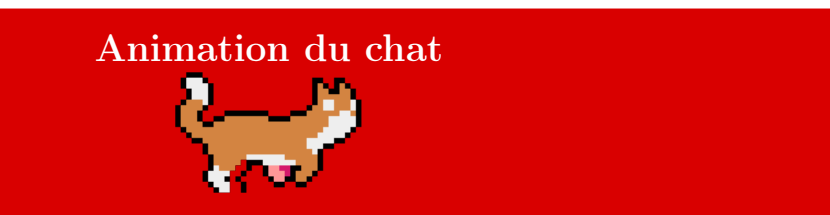

1. Le dessin du chat est effectué grâce à la ligne self.chat.draw() dans la méthode draw(self) de la class App.

Cette ligne permet donc de faire appel à la méthode draw(self) de la class chat.

Pour animer ce personnage, il va falloir changer le dessin du chat régulièrement. On créé donc une variable costume = pyxel.frame\_count//3%6. Cette variable prendra les valeurs de 0 à 5 en changeant toutes les 20 frames (60//3). Il suffit alors de choisir le dessin du chat en fonction de la valeur de costume :

 Notre chat sait courir, il lui faut maintenant apprendre à sauter. Dans la class chat, nous avons déjà écrit une méthode up(self). Pour simuler le saut du chat, nous allons utiliser son attribut vitesse\_verticale.

#### A vous de jouer

Appelez la méthode up dans la fonction update pour que le saut soit actif. Vous remarquerez qu'une fois dans l'arbre, le chat ne peut plus en descendre. Complétez alors la méthode up.

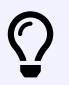

Pour rendre le saut un peu plus réaliste, pensez que dans ce cas, la montée sera plus courte que la descente.

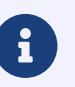

Vous trouverez sur studserver une démonstration de ce à quoi devrait ressembler votre jeu à la fin de cette étape.

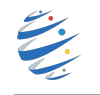

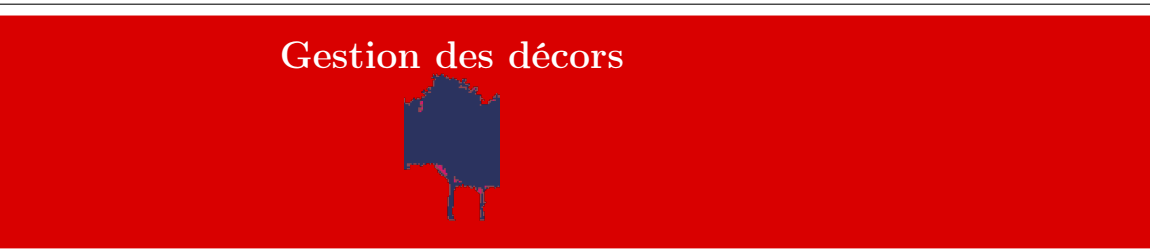

1. Pour donner l'impression que le chat se déplace, nous allons faire défiler les arbres de la droite vers la gauche. Rien de plus simple, il vous suffit d'appeler la méthode maj de la class decor sur l'attribut decor1 dans la méthode update.

Remarquez la présence de la ligne self.x = self.x - self.vitesse dans la méthode maj(self) de la class decor. Cela permet de décrémenter de 1 à chaque frame l'attribut self.x qui définit l'abscisse du décor.

Dans la méthode draw(self) de cette class nous retrouvons alors la ligne suivante qui nécessite quelques explications :

pyxel.blt(self.x%460 - 230, self.y, self.num\_image, self.x\_ressource, self.y\_ressource, self.w, self.h, 8)

Cela permet de dessiner le décor.

self.x%460 est le reste de la division euclidienne de self.x par 460 c'est à dire un nombre entre 0 et 459
et donc self.x%460 - 230 permet donc à l'abscisse de l'image de prendre les valeurs de -230 à 229 (c'est à
dire que lorsqu'elle arrive à -230, à gauche de la fenêtre, elle repart à 229, à droite de la fenêtre).

Évidemment cela laisse un noir entre deux images des arbres. Pour éviter cela décommentez la ligne suivante. pyxel.blt((self.x-230)%460 - 230 , self.y, self.num\_image, self.x\_ressource, self.y\_ressource, self.w, self.h, 8)

Cela permet de dessiner une autre image des arbres mais en la décalant de 230 pixels par rapport à la première.

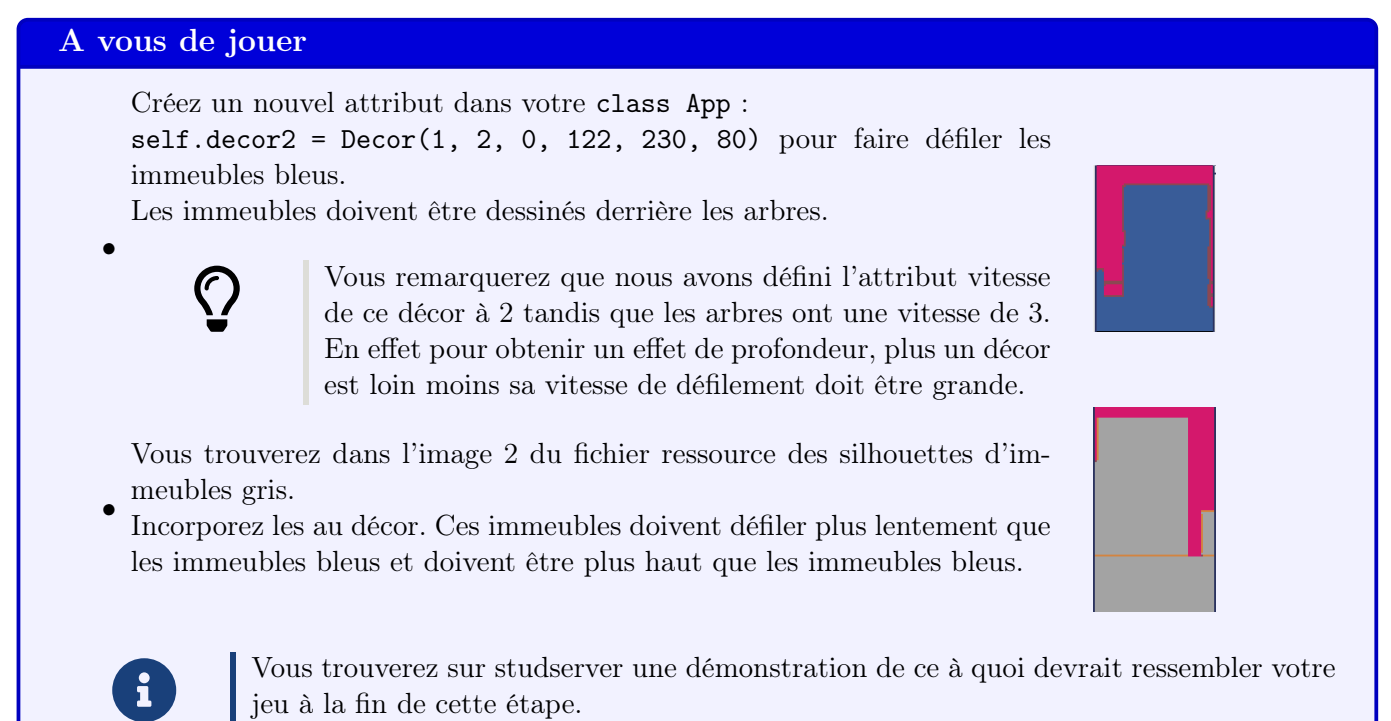

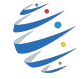

# Les chiens et les rats arrivent $\mathbf{y}$

#### A vous de jouer

Pour implémenter les chiens, nous allons créer une **class Chien**.

- Un objet Chien possédera deux attributs :
  - son abscisse self.x initialisée à -50
  - son ordonnée self.y initialisée à 90 (vous pouvez modifier ces valeurs pour un meilleur rendu)

Cette class doit également posséder une méthode draw(self) permettant de dessiner et d'animer le chien (inspirez vous de ce qui a été fait pour le chat).

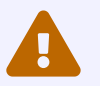

Le chien se déplace plus vite que le chat, l'animation doit donc être plus rapide.

Enfin une méthode maj(self) permettra d'incrémenter d'un pixel l'attribut self.x.

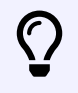

Vous pourrez tester votre class en créant un objet chien dans la class App.

Pour avoir plusieurs chiens, on va remplacer l'attribut chien dans la class App par un attribut chien\_liste contenant une liste de chiens.

```
self.chien_liste = []
```

Puis une méthode creation\_chien(self) permettra d'ajouter un chien en moyenne toutes les 5 secondes :

```
def creation_chien(self):
    if (pyxel.frame_count % 60 == 0) and randint(0, 4) == 0:
        self.chien_liste.append(Chien())
```

Une méthode suppression\_chien permettra de supprimer les chiens qui sortent de la fenêtre de jeu :

```
def suppression_chien(self):
    for chien in self.chien_liste:
    if chien.x > 230 :
        self.chien_liste.remove(chien)
```

Il ne reste plus qu'à mettre à jour dans la méthode update l'ensemble des chiens de la liste et dans la méthode draw de dessiner tous ces chiens.

A vous de jouer

Il faut maintenant utiliser la même méthode pour dessiner les rats. Les rats vont plus lentement que le chat, il vont donc se déplacer de la droite vers la gauche.

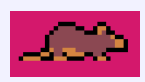

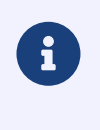

Pour ouvrir le fichier de ressource, dans un terminal, déplacez vous jusqu'au répertoire contenant votre projet (commande cd) puis commande pyxel edit tuto2.pyxres Vous trouverez sur studserver une démonstration de ce à quoi devrait ressembler votre jeu à la fin de cette étape.

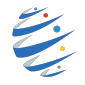

### Le chien mord le chat, le chat mange le rat

Nous allons maintenant compter combien de fois la chat se fait mordre par un chien. Ajoutez un attribut self.chien\_score = 0 à votre class App.

La méthode disparition\_chien suivante permet à chaque fois qu'un chien touche le chat

- d'enlever le chien de chien\_liste;
- d'incrémenter score\_chien.

```
def disparition_chien(self):
    if self.chat.y > 65 :
        for chien in self.chien_liste :
            if chien.x > 60 and chien.x < 110 :
                self.chien_liste.remove(chien)
                self.chien_score = self.chien_score + 1</pre>
```

L'ajout de la ligne suivante dans la méthode draw permet d'afficher le nombre de vie restantes : pyxel.blt(0, 16, 0, 208 + 8\*self.chien\_score , 56, 8 , 8, 8)

#### A vous de jouer

- Le jeu doit s'arrêter lorsque le chat n'a plus de vie;
- De la même manière lorsque le chat rencontre un rat
  - le rat doit disparaître;
  - A chaque nouveau rat mangé un trophée apparaît en haut de l'écran ;
  - Chaque fois que 5 rats réussissent à s'échapper, chien\_score est incrémenté de 1 (et le chat perd une vie)

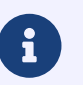

Vous trouverez sur studserver une démonstration de ce à quoi devrait ressembler votre jeu à la fin de cette étape.

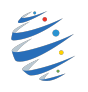

## Gestion du son

Il est possible de rajouter des sons et des musiques au jeu. Ces derniers peuvent être crées à partir de l'éditeur de ressource.

Une musique est la superposition de 4 sons simultanément (jusqu'à 4).

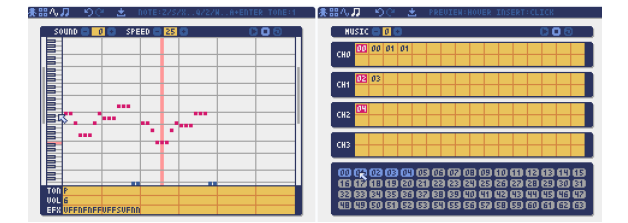

La gestion de la musique est déjà implémentée dans le programme grâce à la class Bouton\_musique.

Un attribut self.musique = Bouton\_musique() existe déjà dans votre class App.

Il suffit donc d'appeler la méthode lancer de cette class sur cet objet après votre initialisation de pyxel puis d'appeler la méthode maj dans la méthode update ainsi que la méthode draw.

#### A vous de jouer

- 1. Pour les bruitages on va créer une autre class bouton\_bruitages. Cette classe doit contenir
  - un seul attribut self.jouer = True;
  - une méthode lancer qui donne la valeur True à jouer;
  - une méthode stopper qui donne la valeur False à jouer.
  - une méthode draw qui affiche dissipation lorsque jouer vaut False et dissipation (le dessin se trouve dans l'image 2 du fichier ressource).
  - une méthode maj qui inverse la valeur de jouer lorsque l'icône est cliqué.
  - une méthode bruit qui permet de jouer un son passé en argument sur la canal 0 lorsque jouer vaut True : pyxel.play(0, 2) pour jouer le son 2 (cf. fichier ressource).

#### 2. Il ne reste plus qu'à

- ajouter un attribut bruitage dans la class App et utiliser les méthodes qui lui sont associées;
- appeler la méthode bruit avec le son 5 lorsqu'un chien mord le chat;
- appeler la méthode bruit avec le son 3 lorsque le chat mange un rat.

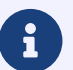

Vous trouverez sur studserver une démonstration de ce à quoi devrait ressembler votre jeu à la fin de cette étape.

#### Pour améliorer votre jeu, vous pouvez maintenant

- augmenter la vitesse des chiens et des rats au fur et à mesure du jeu;
- ajouter des oiseaux dans les arbres que votre chat doit attraper;
- ajouter un prédateur dans les arbres que votre chat doit éviter ;
- de nombreuses améliorations sont possibles, soignez imaginatifs ...

Pour celles et ceux qui voudraient s'entraîner (dans l'objectif de la nuit du code) vous trouverez d'autres environnements de jeu sur studserver.

A vous d'être imaginatifs pour inventer votre propre jeu à partir de ces éléments.

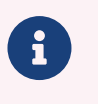

Vous trouverez toute la documentation de pyxel en suivant ce lien : https://github.com/kitao/pyxel/blob/main//docs/README.fr.md